# Using Impro-Visor in the Jazz Laboratory

### **TI:ME 2012 Presentation**

Robert M. Keller Harvey Mudd College 5 January 2012

Copyright © 2012 by Robert M. Keller. All rights reserved.

### Motivation

- Having taught jazz improvisation as a "side line" for a few years, I desired a notation tool that would:
  - Help students produce clean homework of written-out solos.
  - Provide assistance of some kind to the students.
  - Act as a repository or notebook for improvisational ideas.
- Impro-Visor is the result.
- Non-improvisational uses are also possible.

### About these Slides

- This talk is being given using Impro-Visor live.
- Not all material covered in the talk is represented in these slides.
- Consult the Impro-Visor web site for more information:

www.impro-visor.com

### Please Ask Questions

• Questions are fine during the presentation.

### Conventional Wisdom for learning to improvise

• Choose a solo from some jazz master.

• Transcribe the solo from audio and memorize it.

• Repeat, until you "know how to improvise".

### Problems with Conventional Wisdom for learning to improvise

• Difficult enough to be a show-stopper.

• The learner does not *own* the result.

• You could end up sounding like (you are trying to be) a clone of the famous master.

### Alternative Approach for learning to improvise

- Pick a tune you like, or be assigned one.
- Construct your own solo over the chord progression of the tune. (Note: You own it.)
- Try to play your solo. Improvise as needed to make it sound good.
- Repeat, with different tunes.

## Impro-Visor

- Impro-Visor = "Improvisation Advisor"
- Designed with the Alternative Approach in mind.
- Also usable with the Conventional Approach.
- Provides automated accompaniment and other features.

# Free, Open-Source, Software

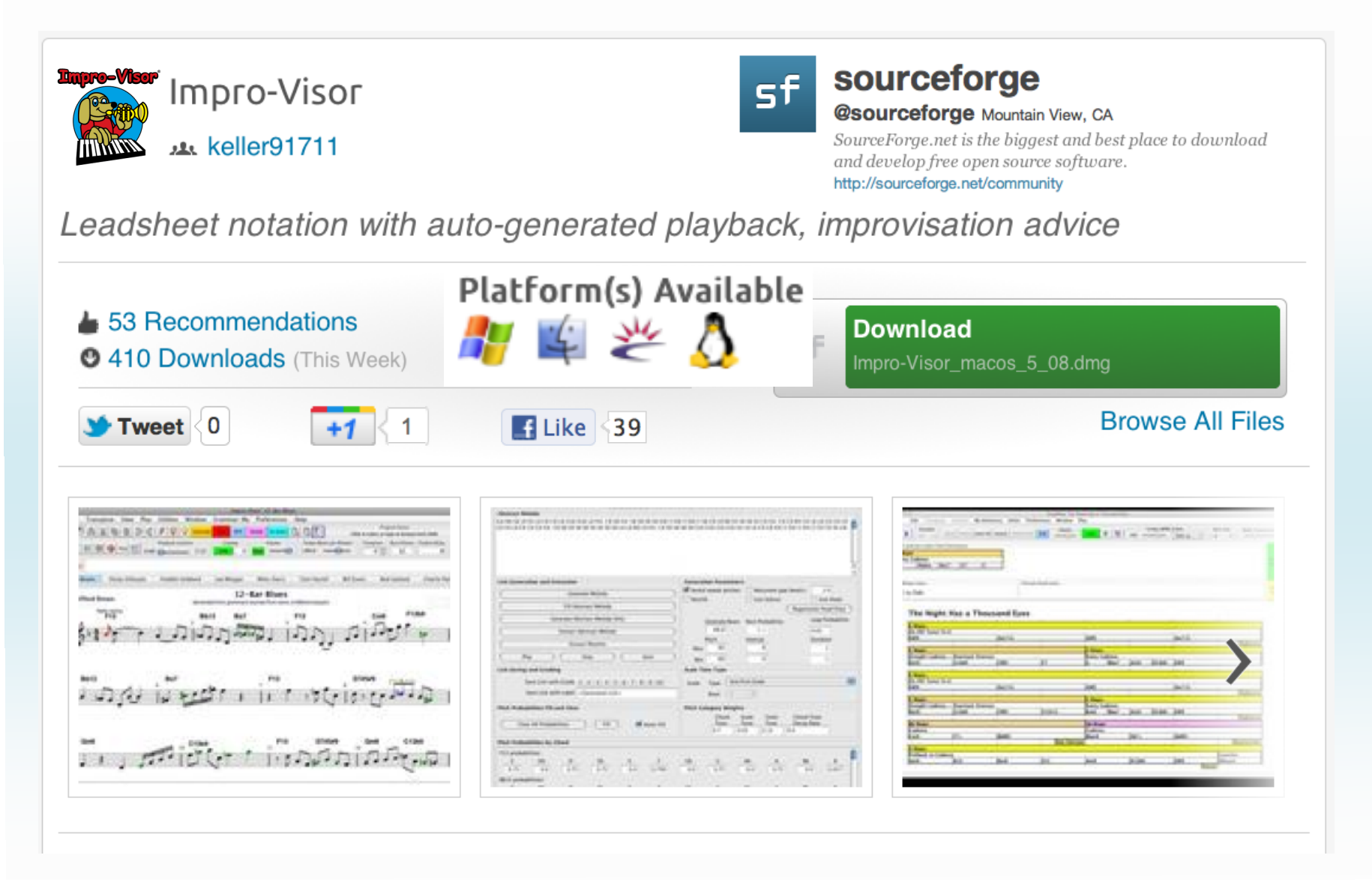

### Our license is GPL v. 2.

To continue installing the software you must agree to the terms of the software license agreement.

Click Agree to continue or click Disagree to cancel the installation and quit the Installer.

Read License

Disagree

Agree

## Free User Support

#### AHOO GROUPS Welcome, keller\_91711 [Sign Out, My Account]

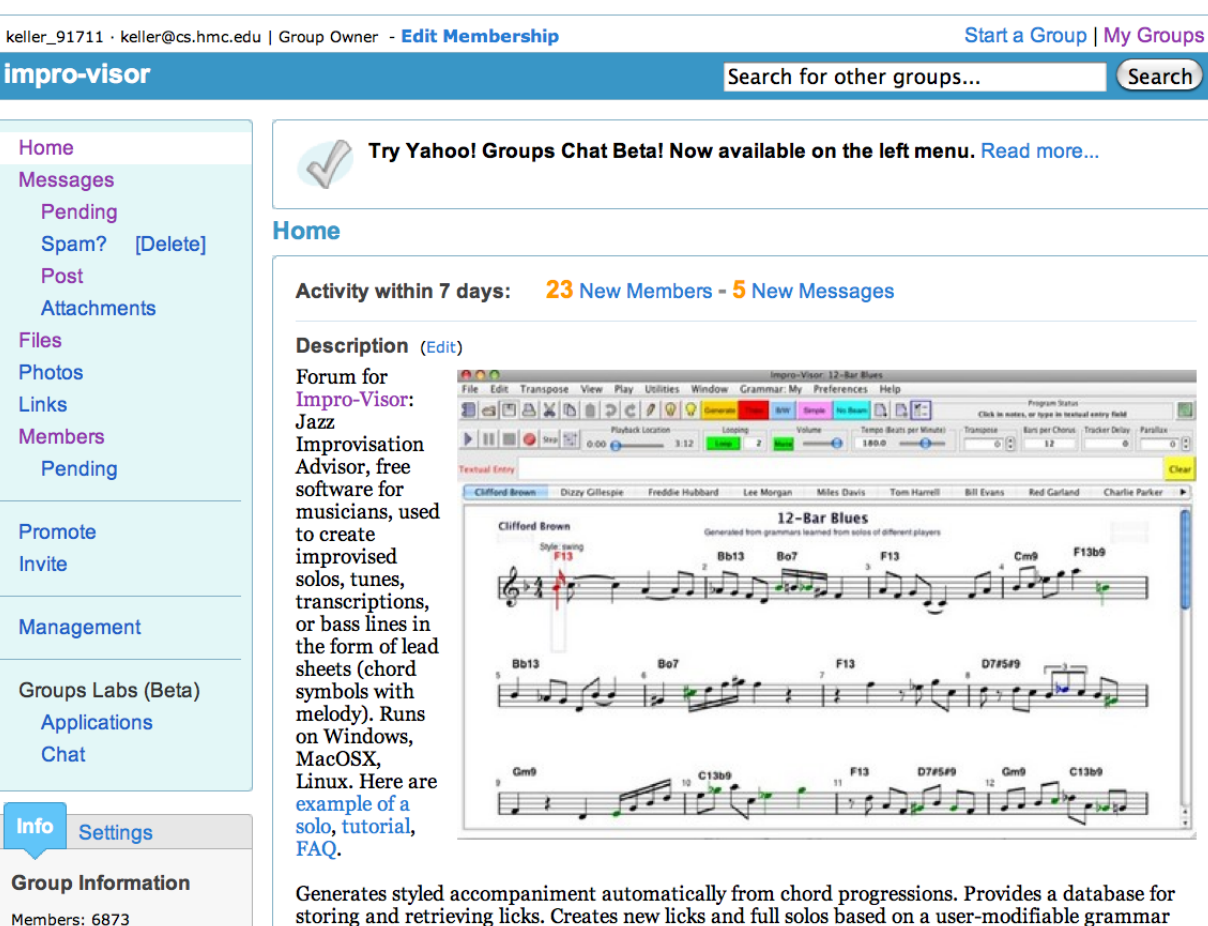

Category: Jazz

Founded: Mar 29, 2006 Language: English Generates styled accompaniment automatically from chord progressions. Provides a database for storing and retrieving licks. Creates new licks and full solos based on a user-modifiable grammar that can be learned from transcriptions. Music information is stored as open text files. Sound output is MIDI. Exports MIDI and MusicXML.

Impro-Visor is provided courtesy of Bob Keller. The official home page for documentation is http://www.impro-visor.com/.

### Viewing and Playing Leadsheets

### Open a file, such as \_tutorial.ls

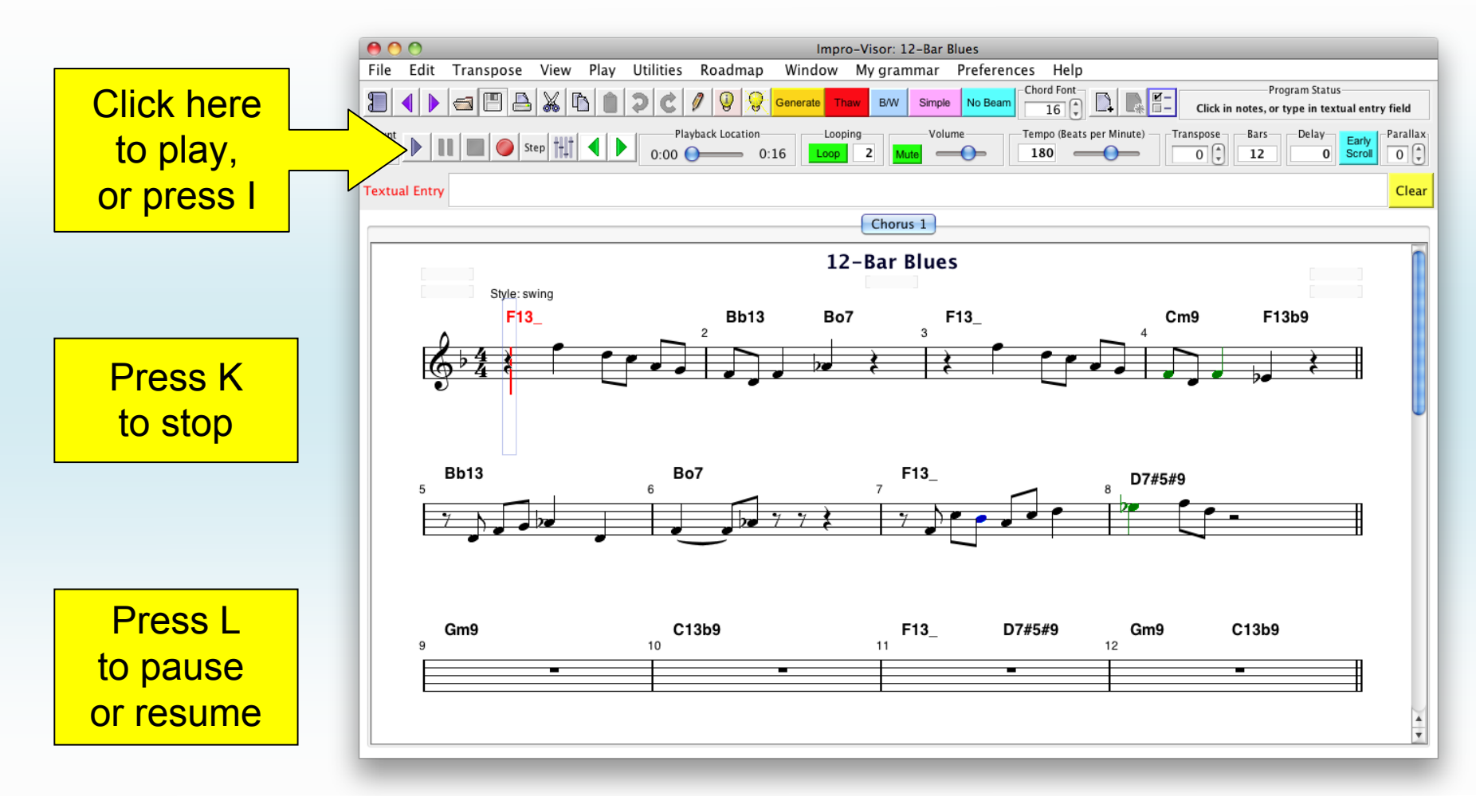

### Got Sound?

• Impro-Visor sound is produced through MIDI.

• If you have a non-standard sound setup, you may need to make some adjustments to your system.

• You can use MIDI players, such as Kontakt or ARIA, to provide more realistic sounds than the built-ins.

# Use: Playing Chords

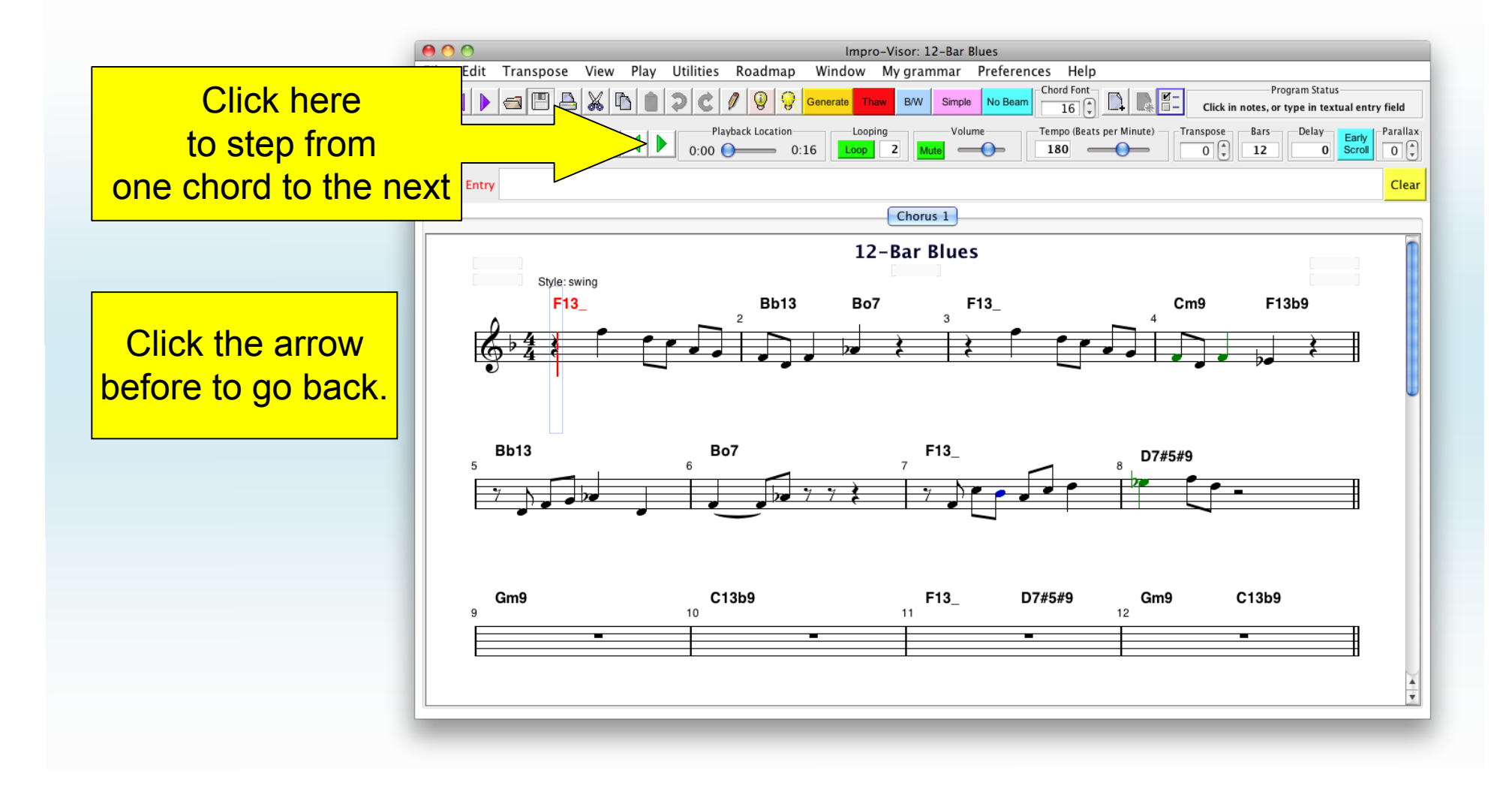

### Various Chord Exercises

As each chord sounds, the students

- arpeggiate the chord on their instruments:
- Up from the root
- Down from the root
- Up/Down from the 3rd, 5th, 7th

# Example

#### Cm9 (C minor ninth)

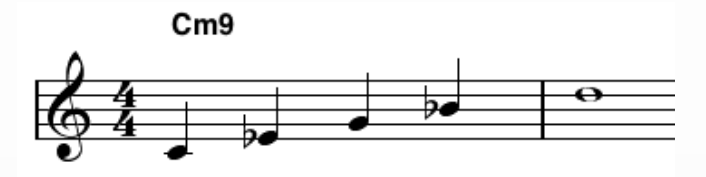

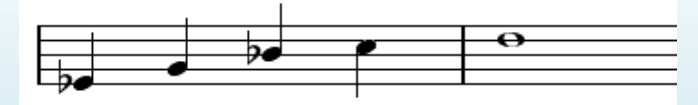

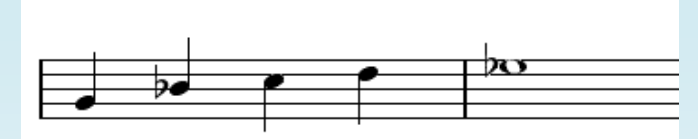

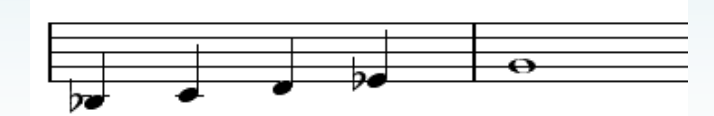

# Getting Advice

# If the student doesn't know the notes in the chord, **advice** can be consulted. (A chord must be in force.)

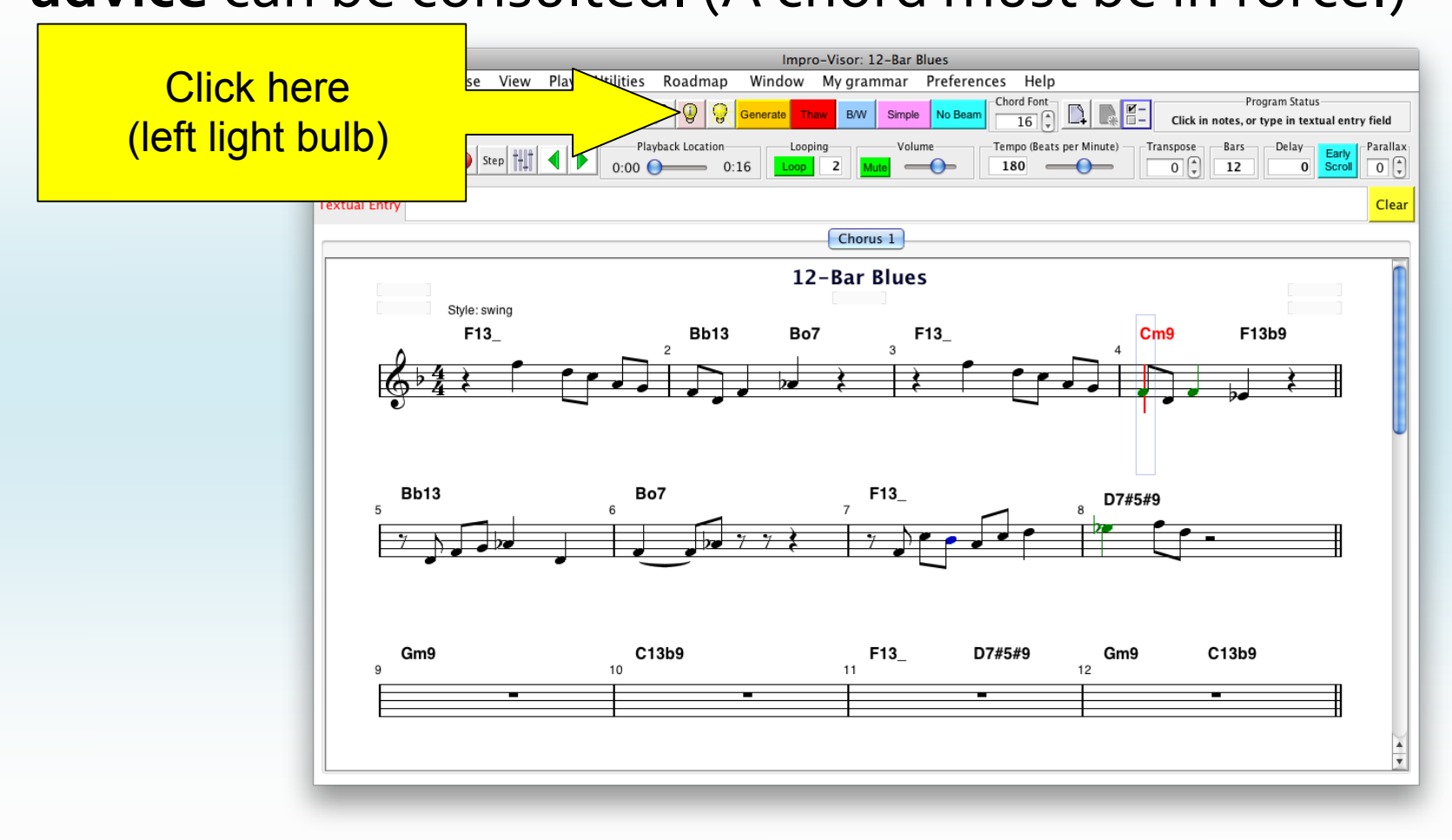

# Advice is for the chord beneath the *red* (not green) cursor

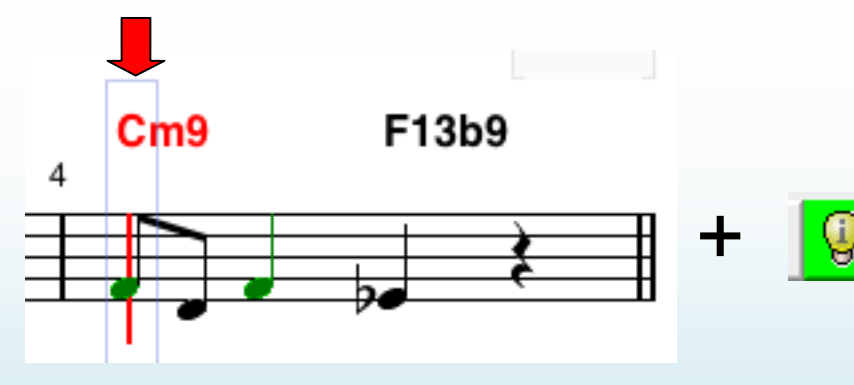

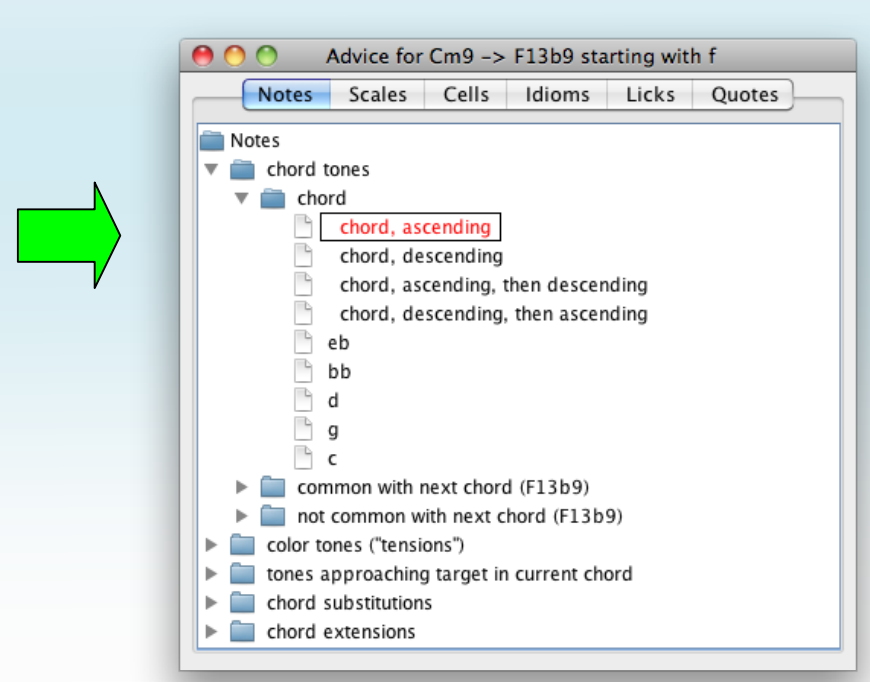

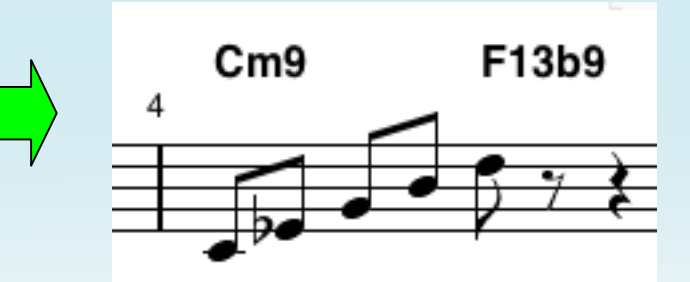

# Moving the Red Cursor

- This is a little tricky, but there is a reason for it.
- Holding the shift key,
  click the mouse over the slot you wish to select.
- Then click again (still holding the shift key).
- (The second click is only necessary if something was already selected.)

# Example of Cursor Moving

Say we want to select the Cmg.

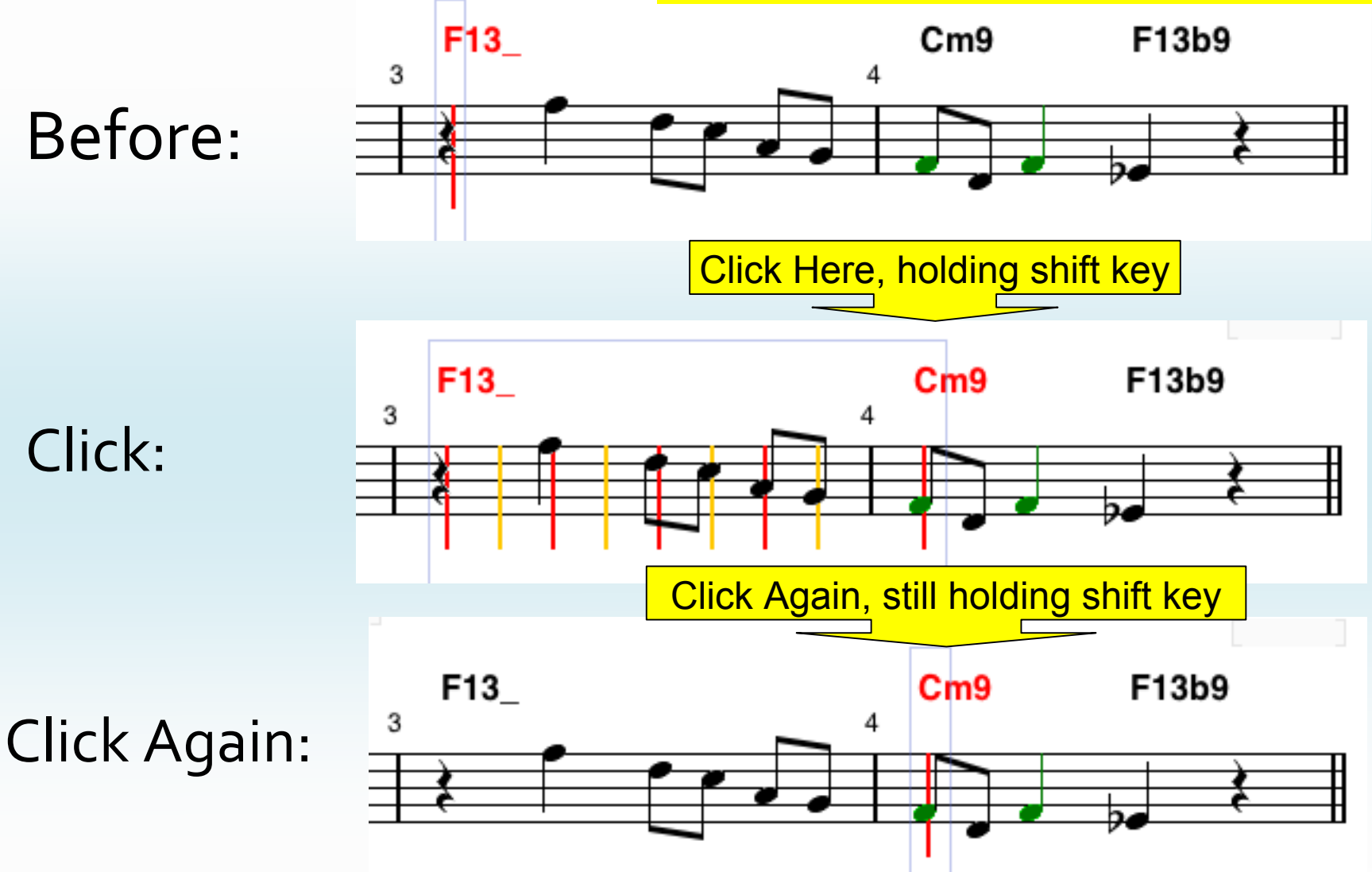

### Let's Click Again ...

• ... like we did last summer.

• See if you can select the F13b9

### Without a click ...

- ... the day would never end.
- If the second click is not done, then several "slots" are left selected. This can be a **useful** option.

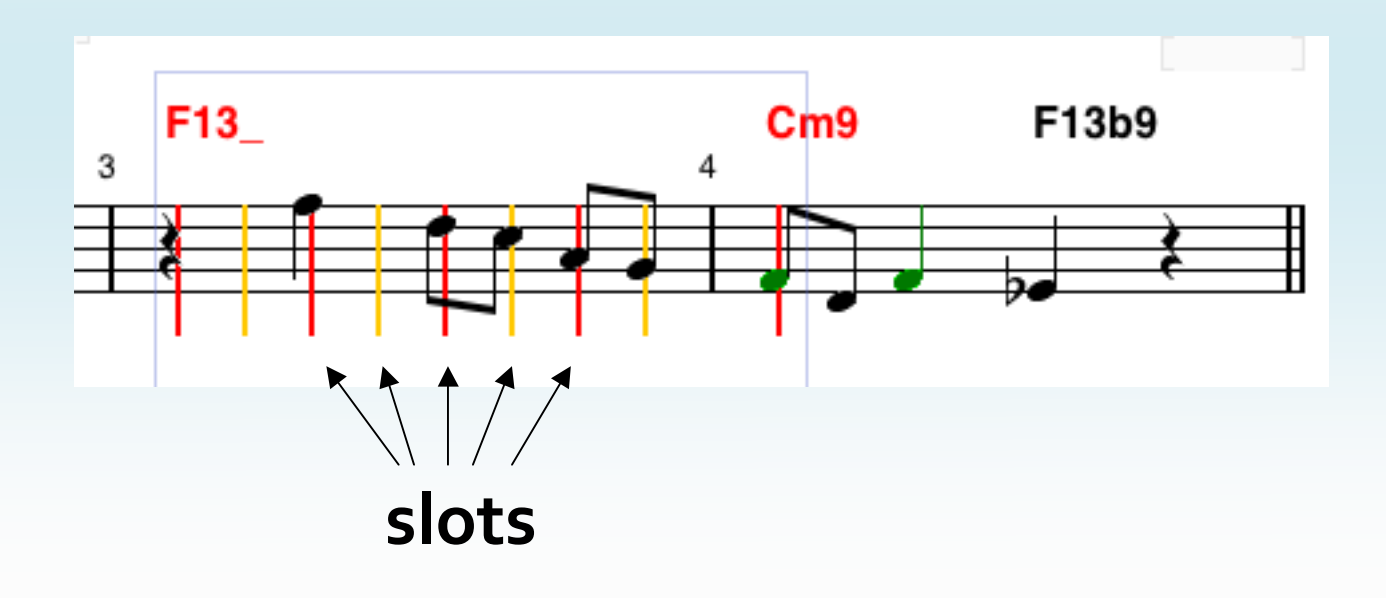

# What can be done with one or more slots selected:

- Play the selection
- Transpose
- Move laterally
- Cut, Paste, Copy

### **Operations on Selections**

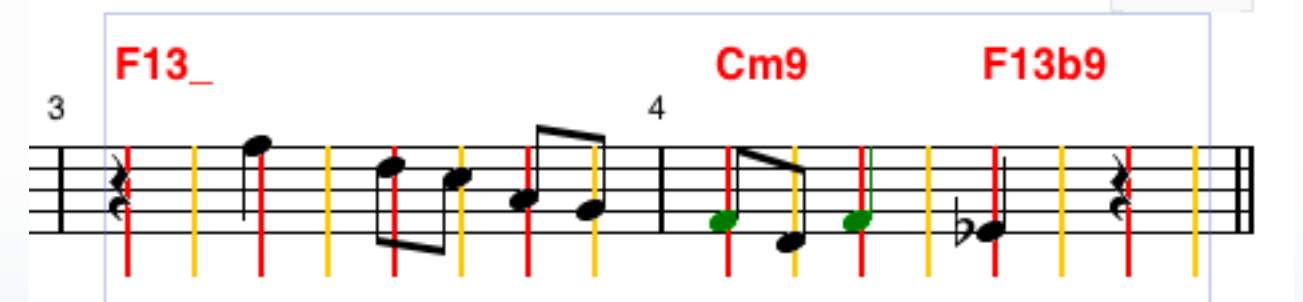

To play, press Enter. For looped play:

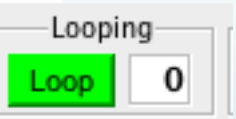

- To transpose down or up, press d or e.
- To transpose "harmonically", press s or w.

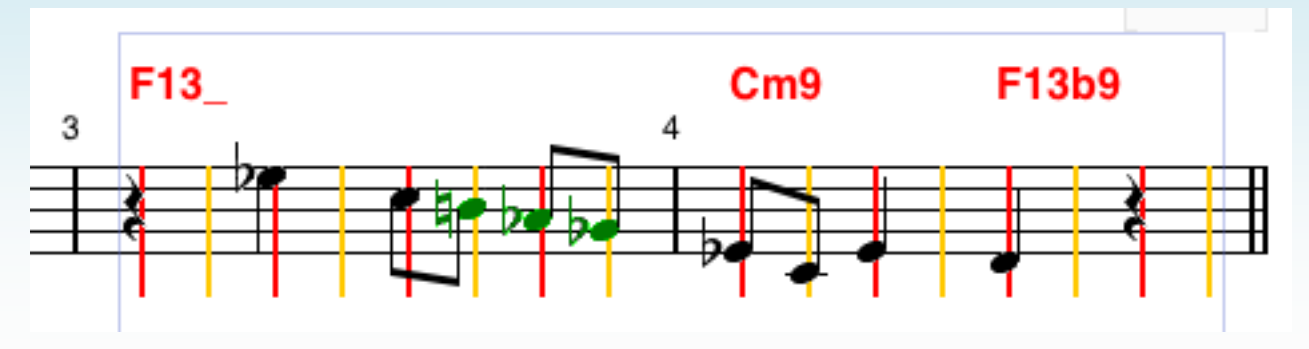

### **Octave Transpositions**

Press t to transpose notes up an octave.

• Press g to transpose notes down an octave.

## Use Menus to Help Remember

|       | imp           | ro-visor |           |        |            |           |      |
|-------|---------------|----------|-----------|--------|------------|-----------|------|
| 0     | 0             |          |           | _      |            |           |      |
| File  | Edit          | Transpo  | se View   | Play   | Utilities  | Roadma    | p Wi |
| ๆ     |               |          | Franspose | Melody | Up Semit   | one       | Ε    |
|       |               | <u> </u> | Transpose | Chords | s Up Semit | tone      | ΰE   |
| Count |               |          | Franspose | Both U | p Semiton  | education | ^E   |
|       |               |          | Transpose | Melody | / Up Harm  | onically  | W    |
|       |               |          | Transpose | Melody | Up Octav   | /e        | Т    |
| Textu | al Entry F13b |          | Transpose | Melody | Down Se    | mitone    | D    |
|       | · · · · ·     |          | Transpose | Chords | s Down Se  | mitone    | ΟÛ   |
|       |               |          | Franspose | Both D | own Semi   | tone      | ^D   |
|       |               |          | Transpose | Melody | / Down Ha  | rmonicall | y S  |
|       |               |          | Franspose | Melody | Down Oc    | tave      | G    |

### **Operations on Selections**

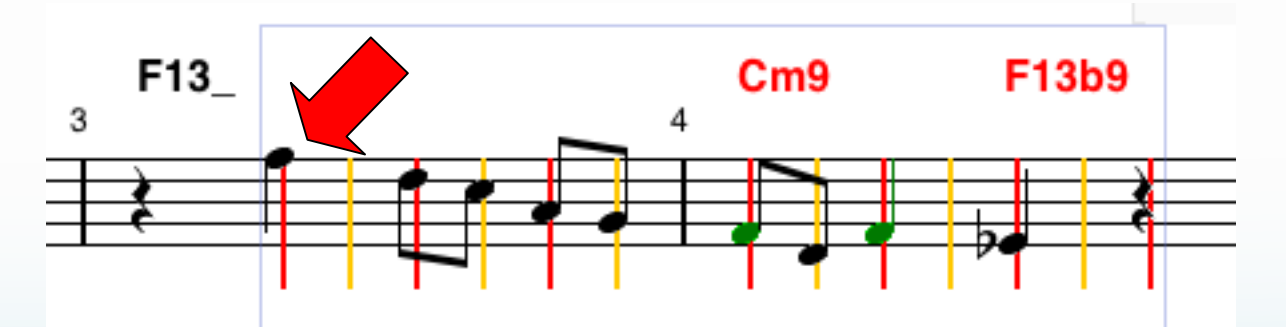

• To move laterally, grab a note and drag.

(Recent bug discovered: Do not include the rest on the left in the selection.)

• Drag left two slots:

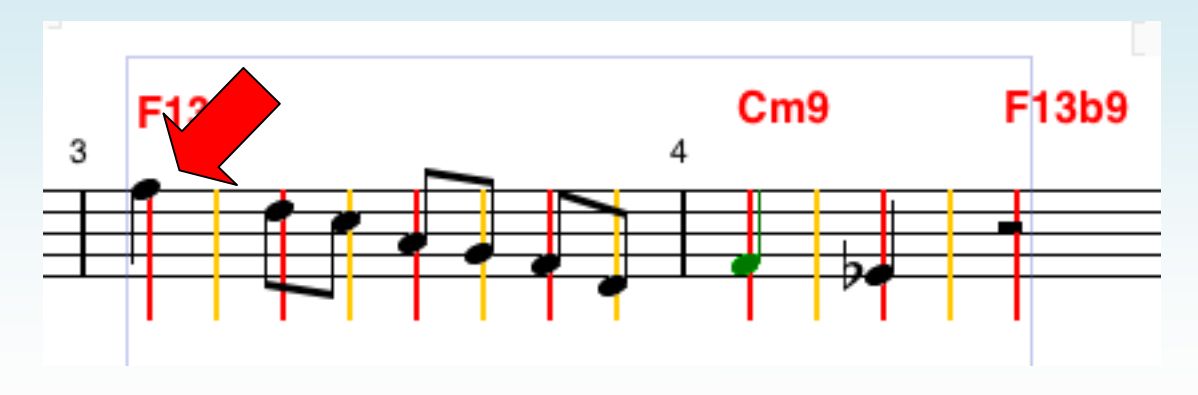

### More Operations on Selections

- Copy notes: Press c
- Cut notes: Press x

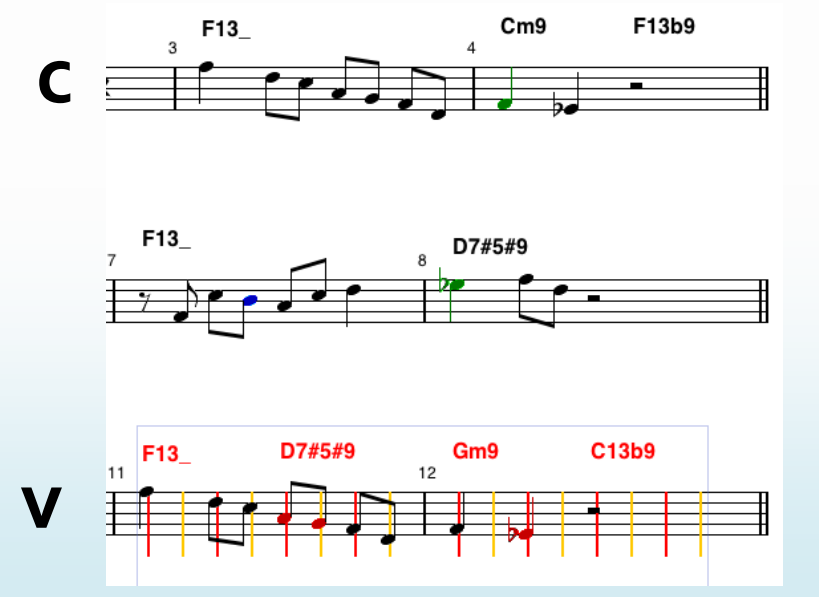

Paste copied or cut notes:

Press v after selecting new starting slot.

### Undo & Redo

To undo cut, copy, paste type operations:
 Press z.

• To redo what you just undid: Press **y**.

• Any number of steps can be undone.

# Managing Chords

- Similar operations (cut, paste, etc.) work on chords.
- For **chord** operations, hold the **shift** key.
- For **both** chords and melody, hold the **control** key.
- The presentation will demonstrate.

### Scale Exercises

As each chord is played, the students play an appropriate scale on their instruments.

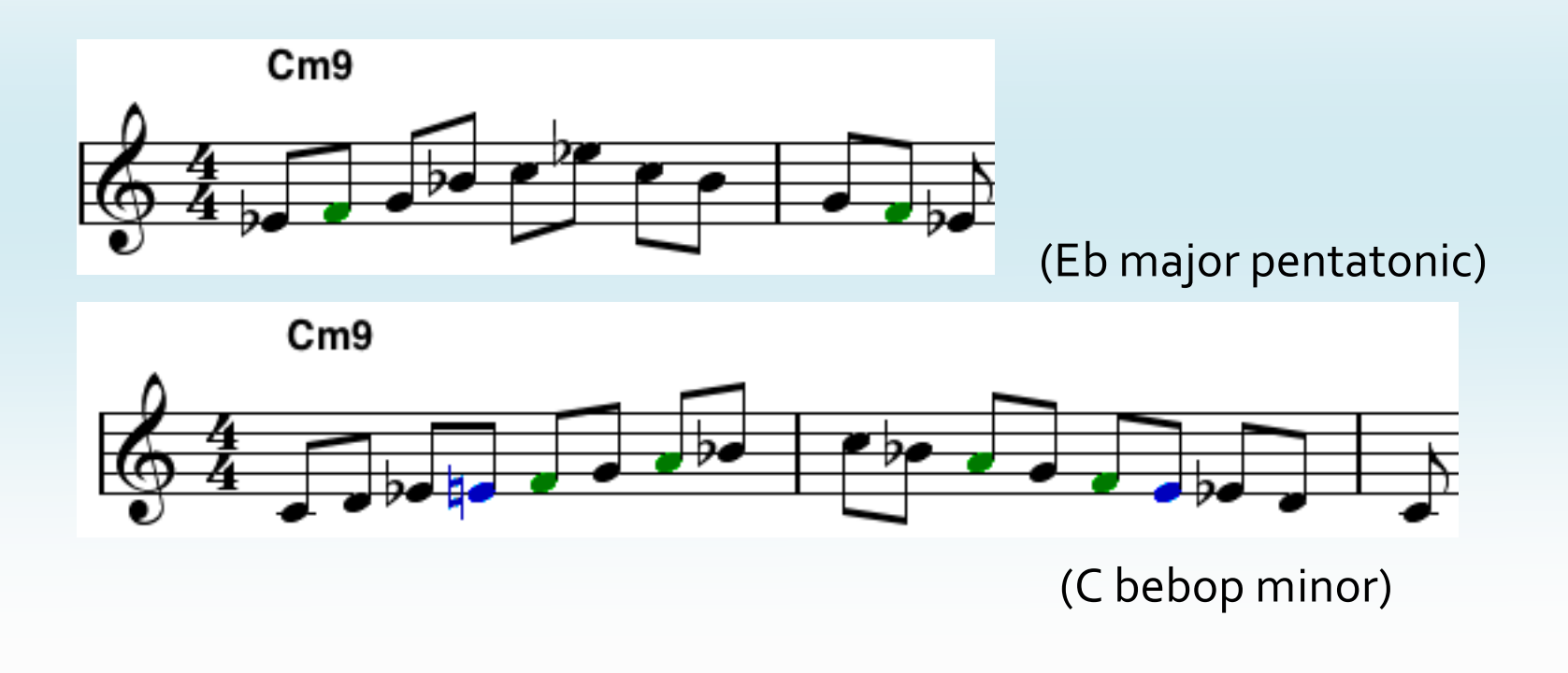

## What do the colors mean?

Optional color coding for visual feedback: black: chord tone green: "color" tone (aka "tension") blue: chromatic approach tone to one of the above red: none of the above (error or "outside"?)

Coloration can be toggled on or off:

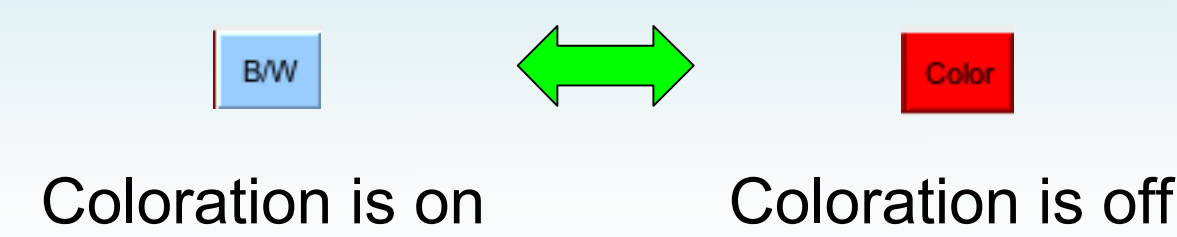

### **Coloration Exercise**

- Load a leadsheet of a solo with coloration *off*.
- Ask students to identify coloration for the notes, then check their answers.

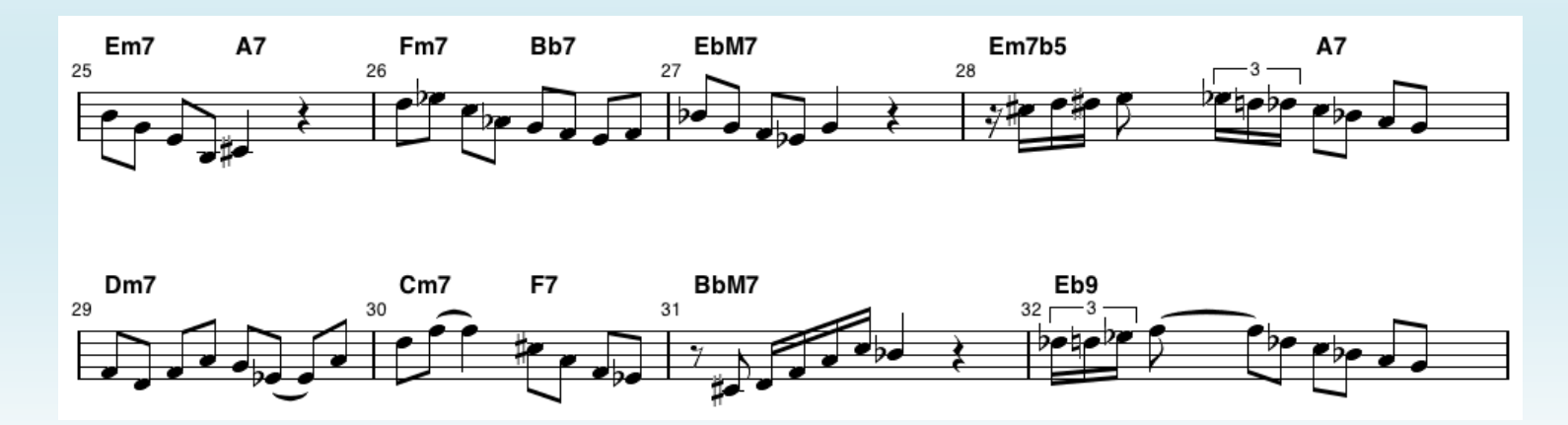

Eight bars from a transcription of John Coltrane's solo on "Moment's Notice".

### **Coloration Exercise**

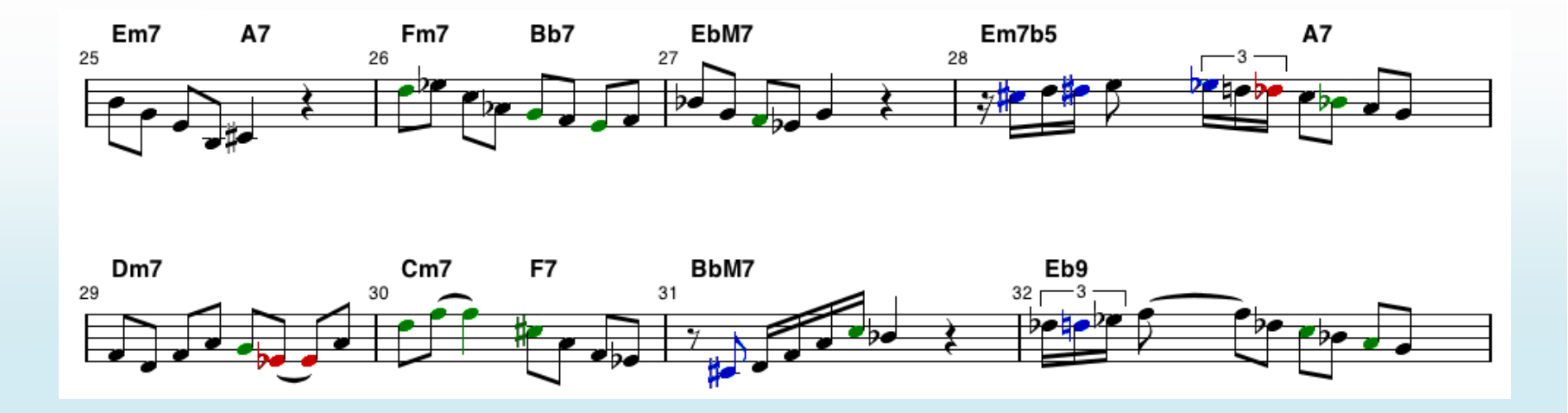

Eight bars from a transcription of John Coltrane's solo on "Moment's Notice".

## Students' Use of Coloration

 Students (should) use coloration (+ their ears) to spot mistakes in their own solo compositions.

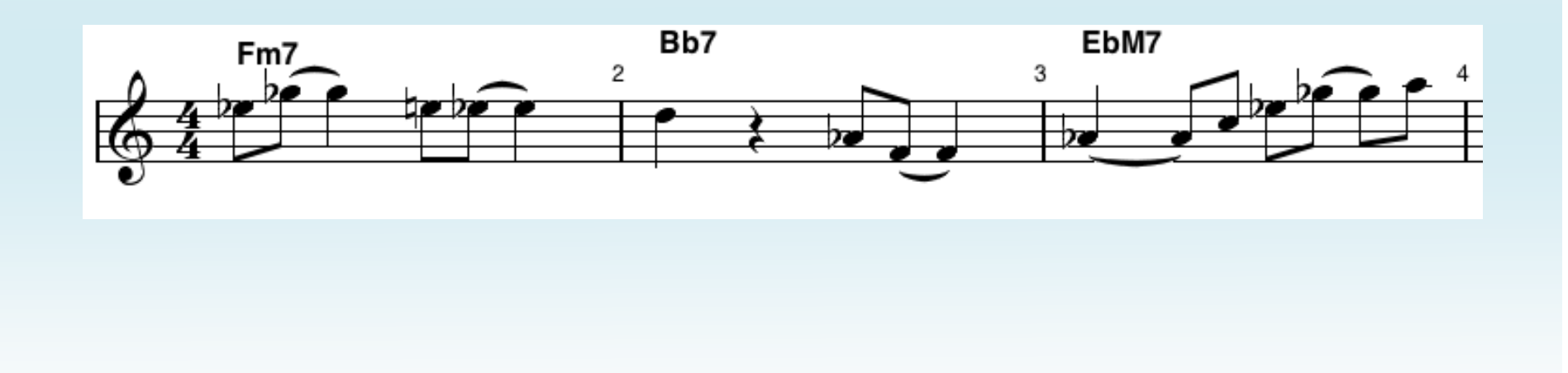

## Students' Use of Coloration

 Students (should) use coloration (+ their ears) to spot mistakes in their own solo compositions.

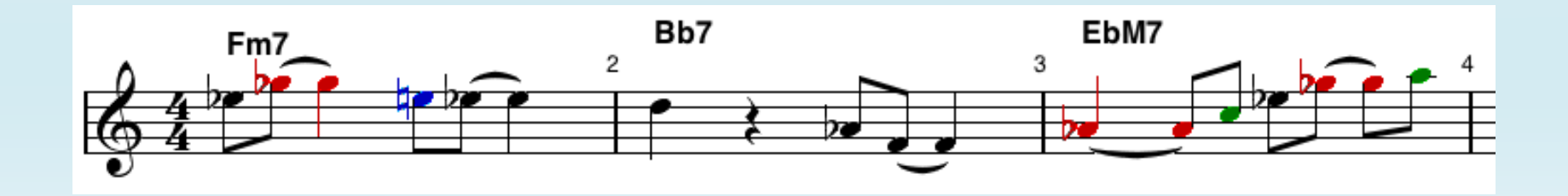
# **Composing Simple Melodies**

• The setup is similar to previous exercises, one chord at a time.

• The chord is played and the student improvises a simple melody over the chord on his/her instrument.

• Go around the room, sequencing through the chords in the piece under study.

# **Composing Solos**

• This is the original intended use of Impro-Visor.

• For the tune under study, compose a solo of one or two choruses, or maybe just a fragment.

• Ideally, be able to play the solo.

• Don't make it too complex.

## Impro-Visor Provides Help

- Coloration, as discussed
- **Harmonic** point-and-click entry:

Notes gravitate to chord and color tones.

- **Rectification** to clean up melodies.
- Aural feedback (note + chord)
- Advice (suggestions for scales, licks, etc.)

### **Tutorial Example**

#### Compose something for the last 4 bars:

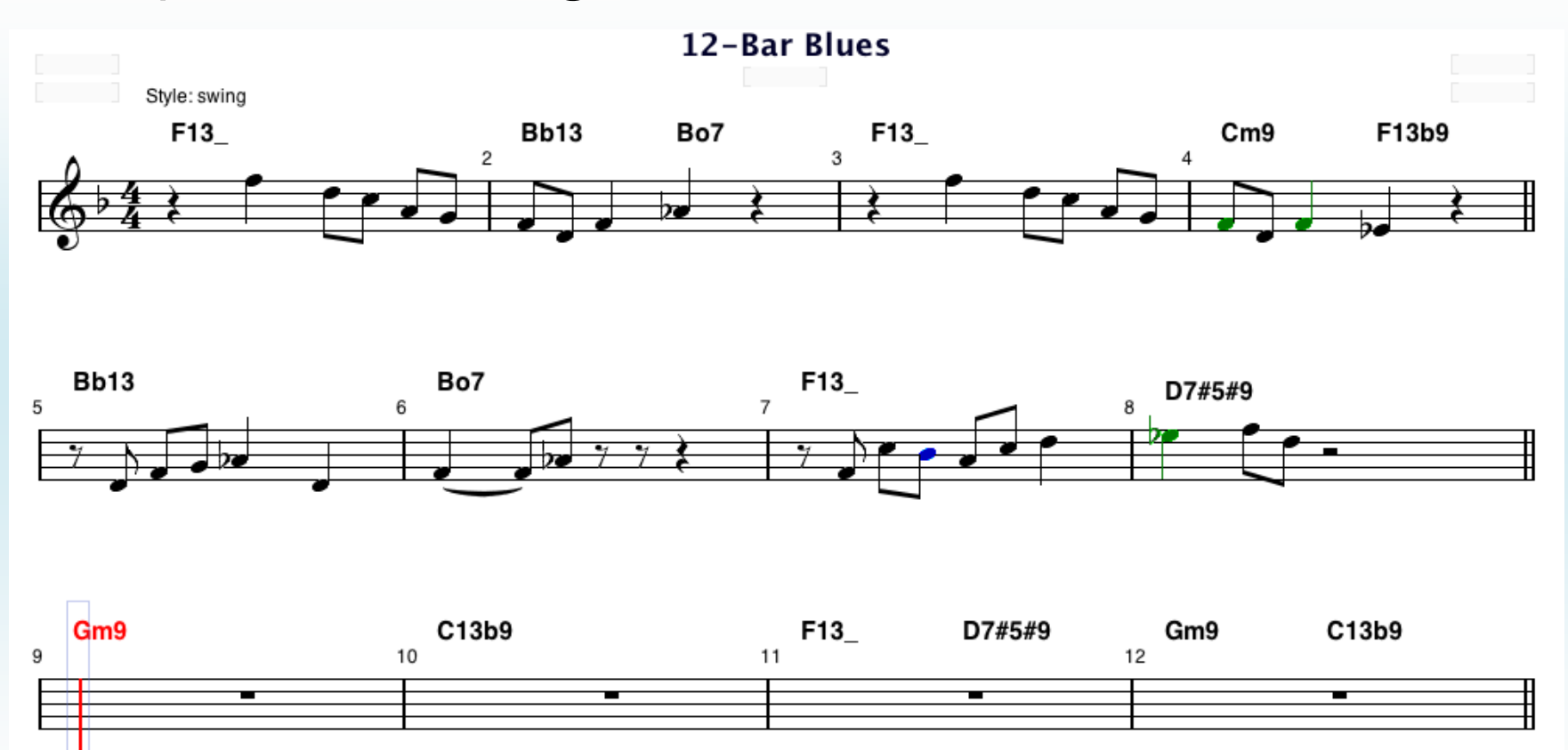

#### **Tutorial Example Sample Solution**

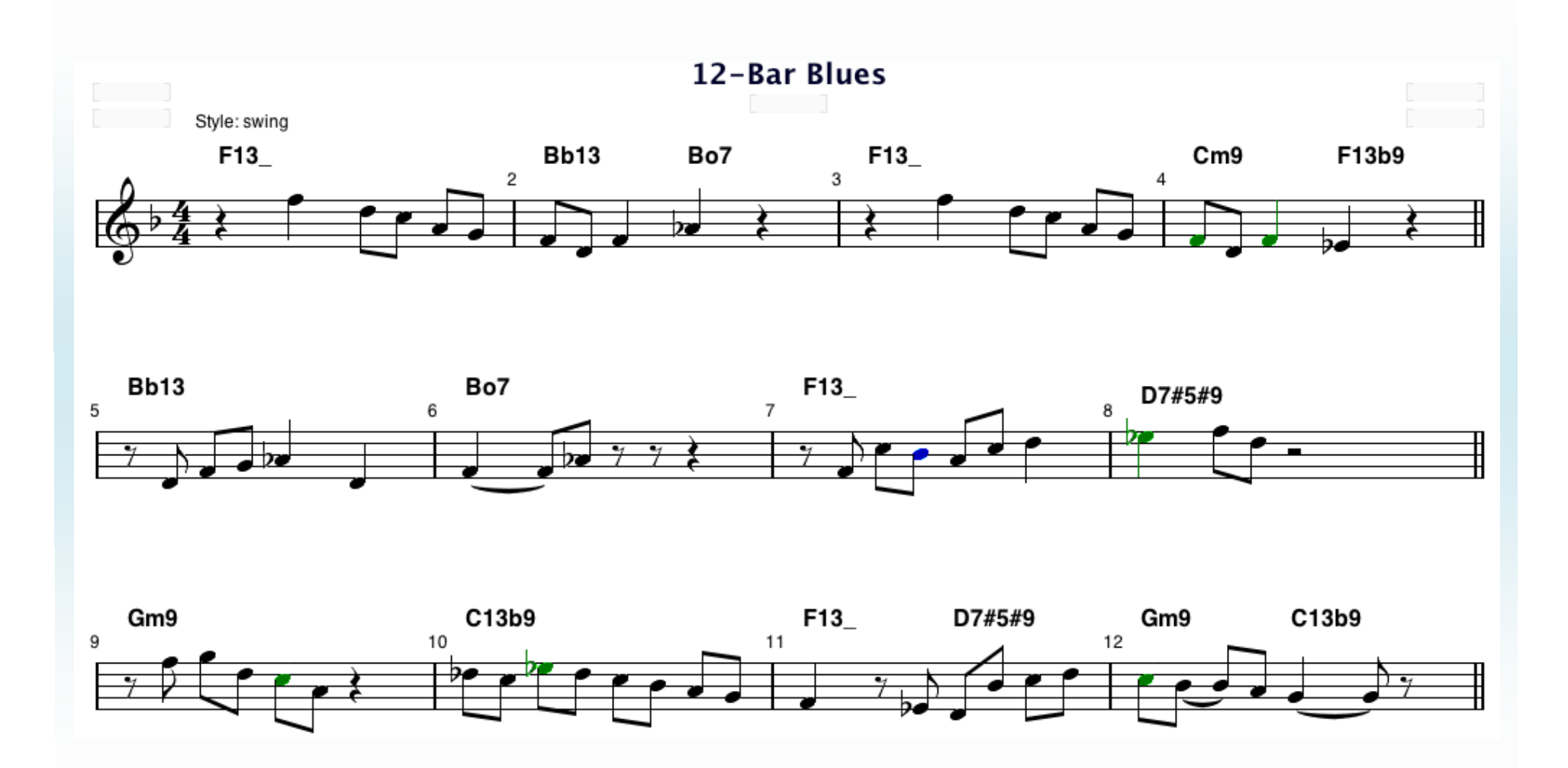

#### **Point-and-Click Features**

- Only one note can stand in a given slot.
- If you make a mistake, just click over it.
- Click over tails of long notes to shorten.
- Use undo/redo, copy, paste, etc.

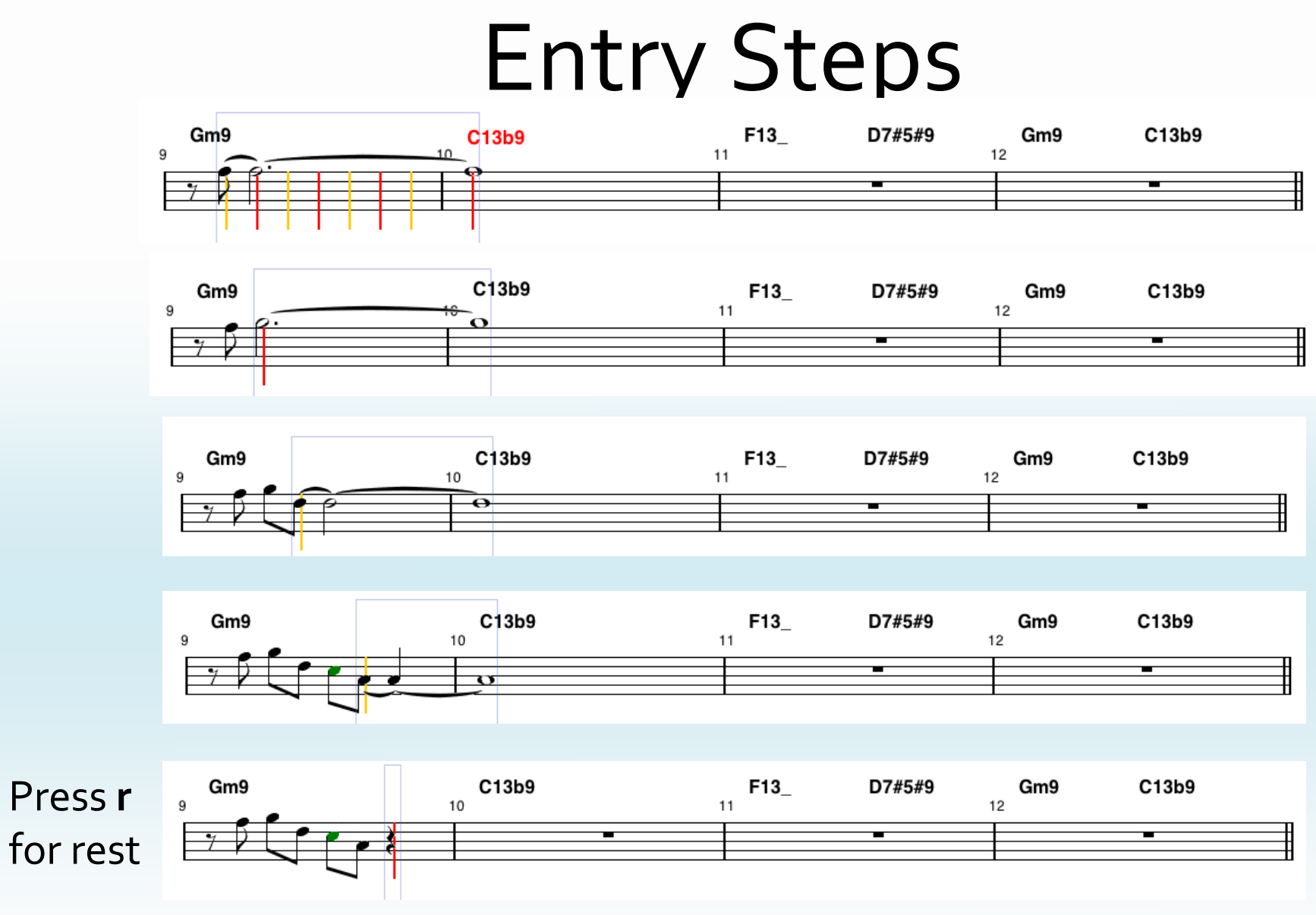

# **Deleting Notes**

- Select note, then press x.
- The duration value of the note is added to the note preceding. Other notes do not move.
- Delete rests to elongate notes before them.

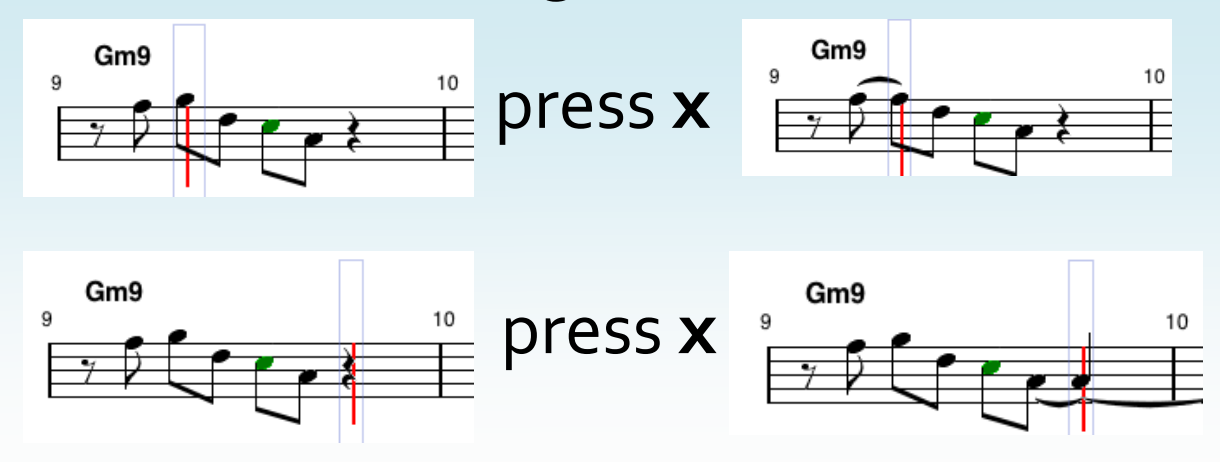

## Other Ways to Enter Notes

Impro-Visor provides a textual notation

- MIDI keyboard:
  - Step entry
  - Real-time entry (less developed)

## **Textual Notation**

- This will be explained in the presentation.
- It is potentially faster than point-and-click.

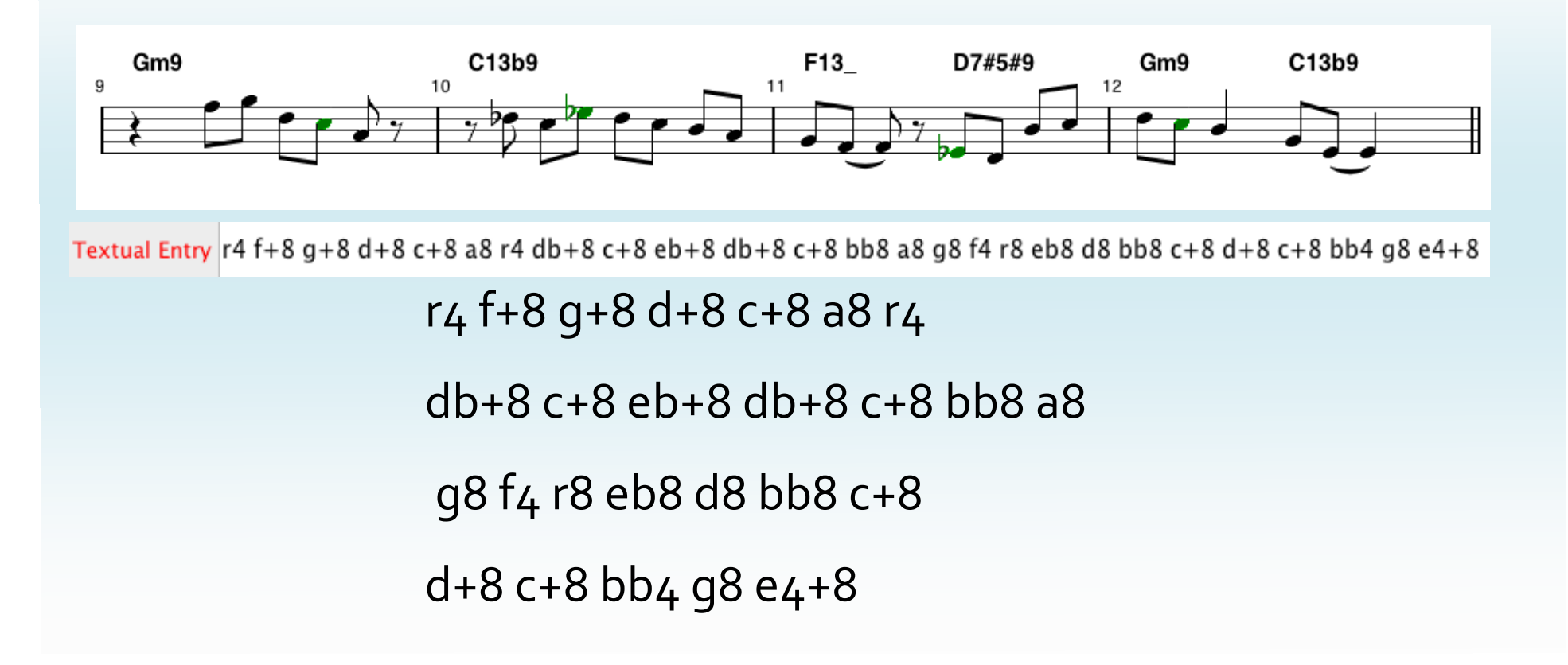

# Entering Chords, Very Briefly

- Chords are entered entirely by text.
- The starting bar must be selected.
- Separate measures by , (comma) or |.
- Chords within a measure are equally spaced out.
- Use / to repeat chord and control uneven spacing.
- Slash chords e.g. D7/C and polychords e.g. D\C7.
- Example: \_tutorial.ls

F13\_| Bb13 B07 | F13\_| Cm9 F13b9 | Bb13 | B07 | F13\_| D7#5#9 | Gm9 | C13b9 | F13\_D7#5#9 | Gm9 C13b9 |

# Class Assignment

• Assign the class the task of writing a solo for the tune of the week.

• They email their submissions to the instructor.

• The instruct creates a composite of the submissions.

• Each submission is one chorus of the composite.

## **Reviewing Class Assignment**

- In class, the composite is played for the students.
- Watch on an LCD display while listening.
- Critique each others work.
- The instructor also provides critique.
- Examples:
  - http://www.cs.hmc.edu/~keller/jazz/improvisor/classroom/MomentsNoticeSolos.htm
  - http://www.cs.hmc.edu/~keller/jazz/improvisor/classroom

## Advice for Writer's Block

- In addition to chords and scales,
  Impro-Visor provides a library of:
  - Cells
  - Idioms
  - Licks
  - Quotes
- The user can use these in solos, and add to them.

#### Licks, etc. Advice

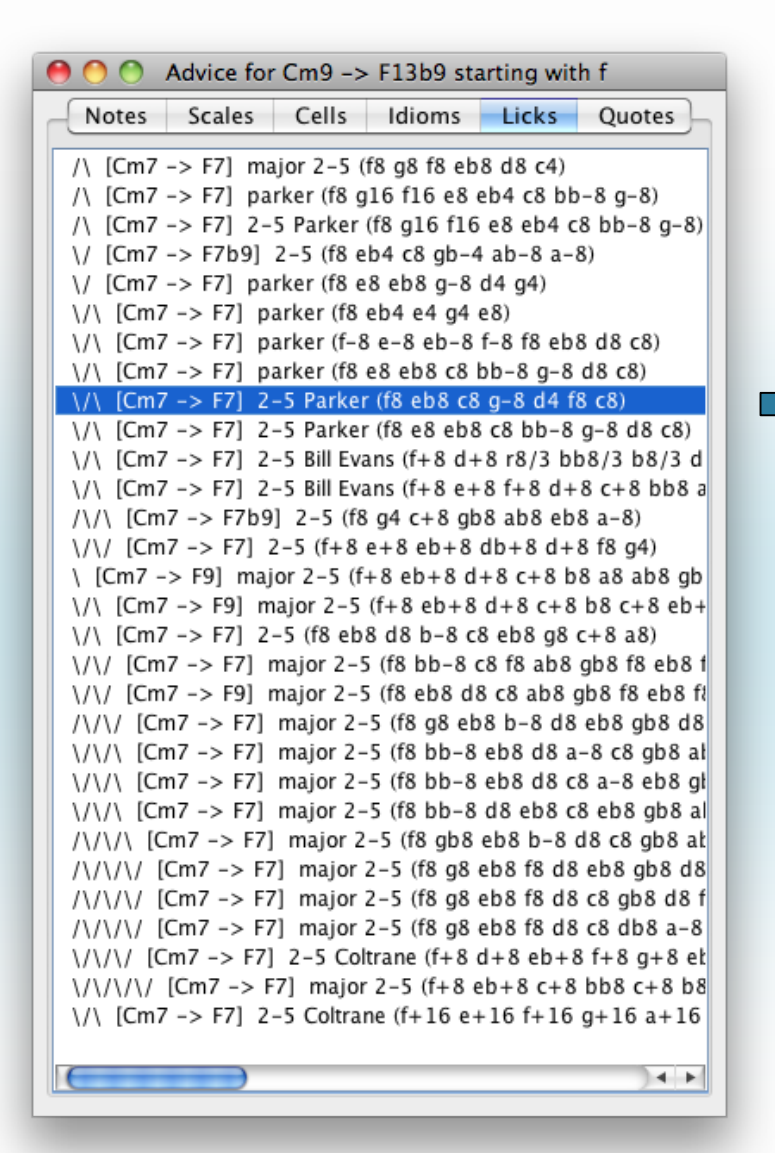

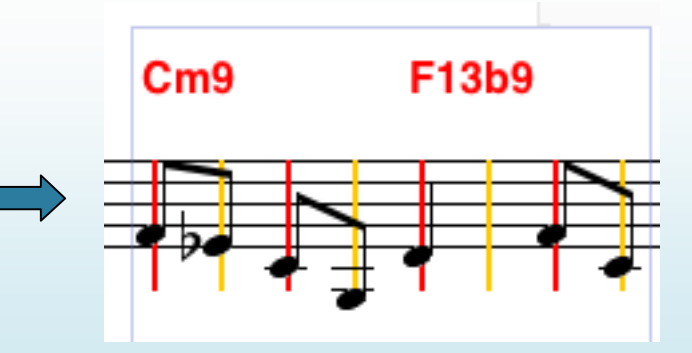

## Lick Generation

• Impro-Visor will also **generate** new melodic material on its own.

• Some of this material can be informed by solos absorbed from other players.

• There is a **grammatical** basis underlying this technology.

#### **Examples of Generated Licks**

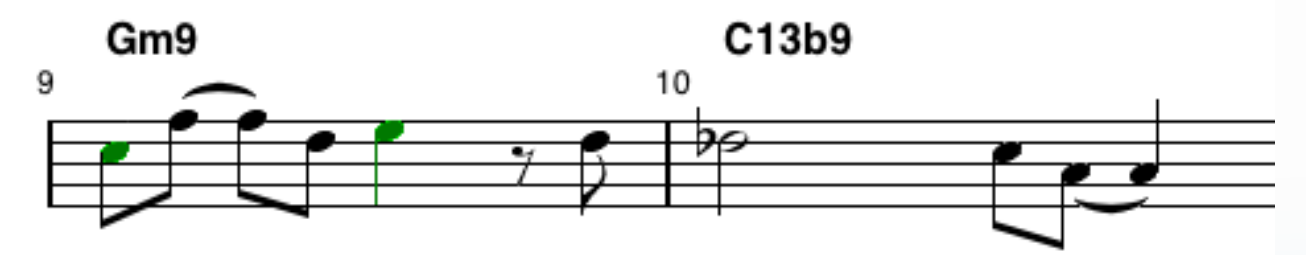

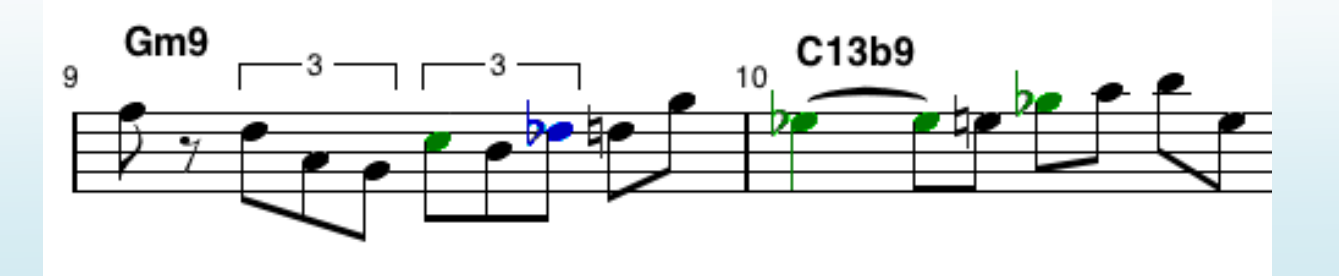

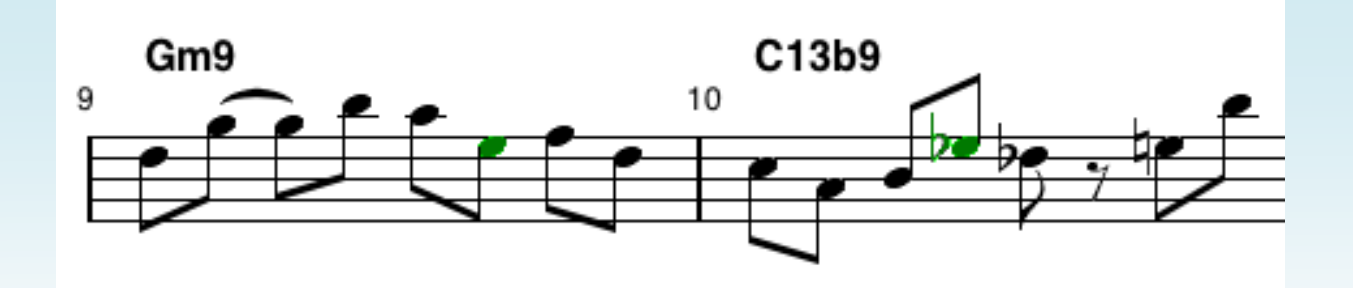

# Avoiding Overuse

- Students should be warned not to overuse lick generation in composition assignments.
- Ideally, generated licks are a source of ideas, not a substitute for thinking and engagement with the material.
- The lick generator can do the entire assignment in real-time, but the hope is the students will be able to create a better sounding solo.

# **Play-Along Exercises**

- These can be done in class or individually.
- Soloing with the program's accompaniment.
- Trading with the program.
- Comping the program as it generates a melody.
- Playing bass or drums while the program plays other parts.
- Sight-reading practice.

#### Fixed Trading with Impro-Visor

- Starting with an existing solo, delete every other group of four bars.
- Play the result and have the students trade fours with the fixed solo.
- Adjust tempo to suit the tune and abilities (30 to 300 beat-per-minute available).

## Soloing with Impro-Visor

• Delete the melody entirely.

• Students solo over the generated background.

#### Dynamic Trading with Impro-Visor

Instead of fixed trading,

Impro-Visor generates fours dynamically.

• This requires a special grammar and settings.

# **Trading Fours: Details**

- The tune must be a multiple of 8 bars long.
- Select the grammar MyFours.
- Unselect everything on the leadsheet (press Escape).
- Open the Lick Generator control panel.
- Click Recurrent and Rectify.
- You man need to adjust Gap, which is the number of beats lead-time to generate the next chorus (usually 1 to 4).
- Press Generate (do not use Loop).

## Trading Fours: Example

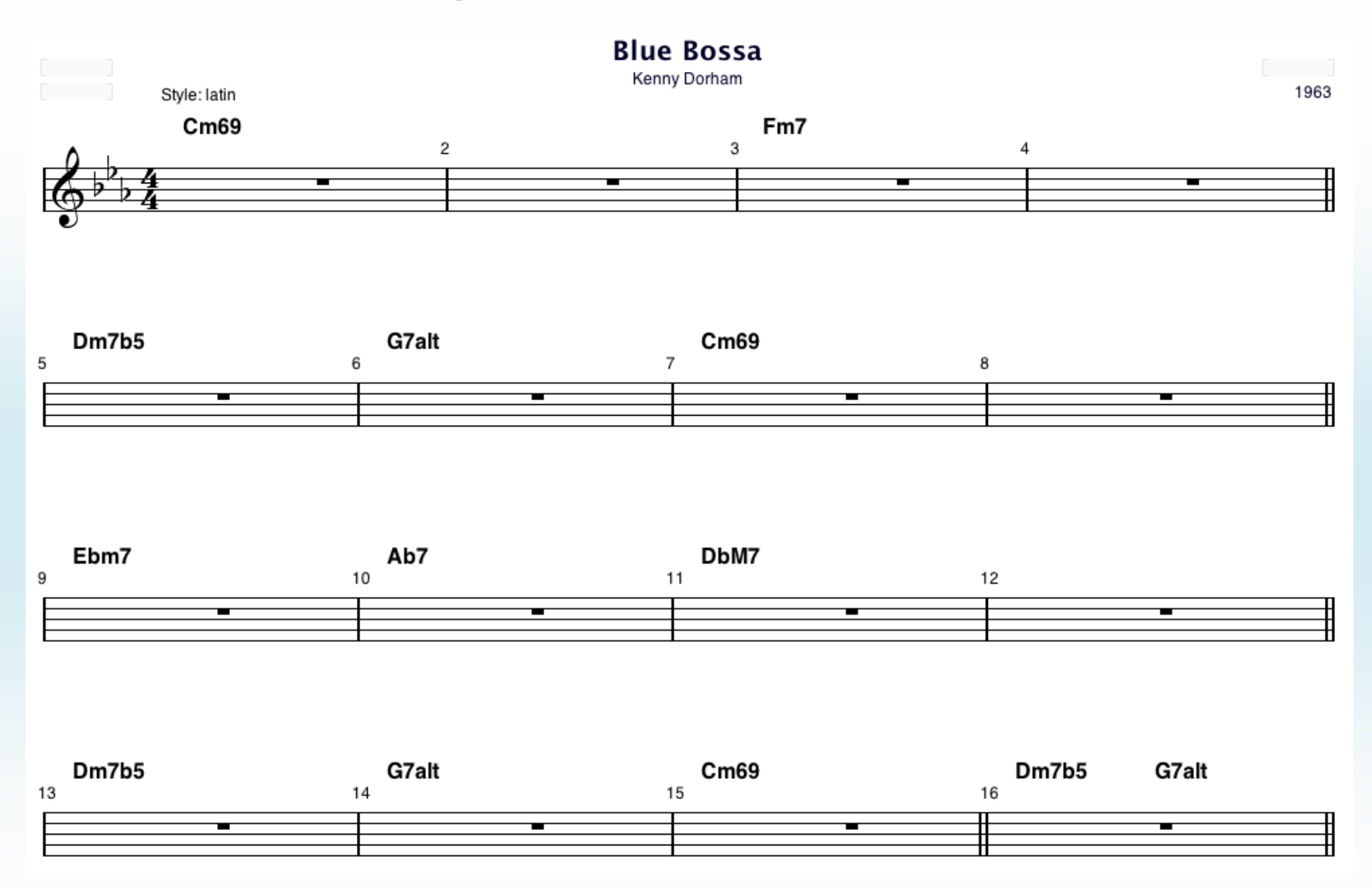

#### **Trading Fours: Grammar Selection**

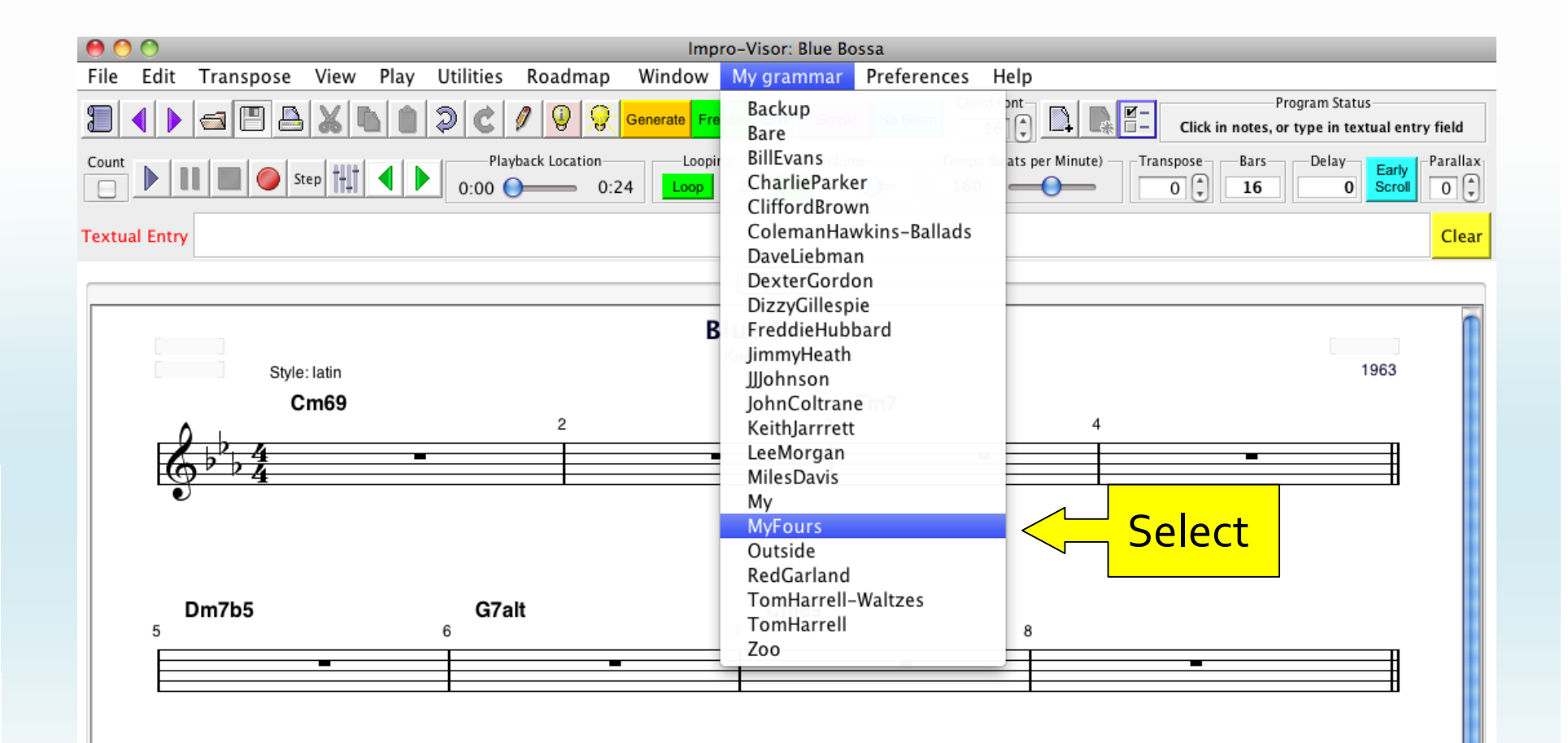

# Trading Fours: Example

Open with

right-hand

light bulb

2

|                                      | Lick                                      | Generator Controls | 5                |              |                   |
|--------------------------------------|-------------------------------------------|--------------------|------------------|--------------|-------------------|
| Grammar Options Window               |                                           |                    |                  | 2            |                   |
|                                      | Lick Generator G                          | rammar Learning    | Solo Generator   | ]            |                   |
| Abstract Melody                      |                                           |                    |                  |              |                   |
| (C8 S4 C8 C8 L8 C8 C8 C8 C8 S8       | L8 C8 R8 S8 S8)                           |                    |                  |              |                   |
|                                      |                                           |                    |                  |              |                   |
|                                      |                                           |                    |                  |              |                   |
|                                      |                                           |                    |                  |              |                   |
| Lick Generation and Extractio        | n                                         | Genera             | tion Parameters  | s 🔁 a        |                   |
| G                                    | enerate Melody                            |                    | d repeat pitches | Recurrent ga | p (beats): 2.0    |
| Fill                                 | Abstract Melody                           | ■ Recti            | ty               | ⇒e Soloist   | Use Head          |
|                                      | ,                                         |                    |                  | neck         | Regenerate Head D |
| Generate                             | Abstract Melody Only                      | Check              | el               | ity          | Leap Probab       |
| Extra                                | ct Abstract Melody                        |                    | 1.0              | 0.1          | 0.01              |
| F                                    | xtract Rhythm                             |                    | Pitch            | Interval     | Duration          |
|                                      |                                           | Max                | x 82             | 6            | 8                 |
| Play (                               | Stop Save                                 | Mir                | n 60             | 0            | 8                 |
| Lick Saving and Grading              |                                           | Scale T            | one Type         |              |                   |
| Save Lick with Gra                   | de: 1   2   3   4   5   6   7   8   9   1 | .0 Scale:          | Type: Use F      | irst Scale   |                   |
| Save Lick with Label: Congrated Lick |                                           |                    | Boot:            |              |                   |
|                                      |                                           |                    |                  | •            |                   |
| Pitch Probabilities Fill and Cle     | ar                                        | Pitch C            | ategory Weight   | s            |                   |
|                                      |                                           |                    | Chord            | Scale Color  | Chord Tone        |
| Clear All Probabilities              | Fill Auto-                                | Fill               | 0.7 0            | .05 0.15     | 0.0               |
|                                      |                                           |                    |                  |              |                   |
| Pitch Probabilities by Chord         |                                           |                    |                  |              |                   |
|                                      |                                           |                    |                  |              |                   |
|                                      |                                           |                    |                  |              |                   |
|                                      |                                           |                    |                  |              |                   |
|                                      |                                           |                    |                  |              |                   |
|                                      |                                           |                    |                  |              |                   |

# Trading Fours: Launching

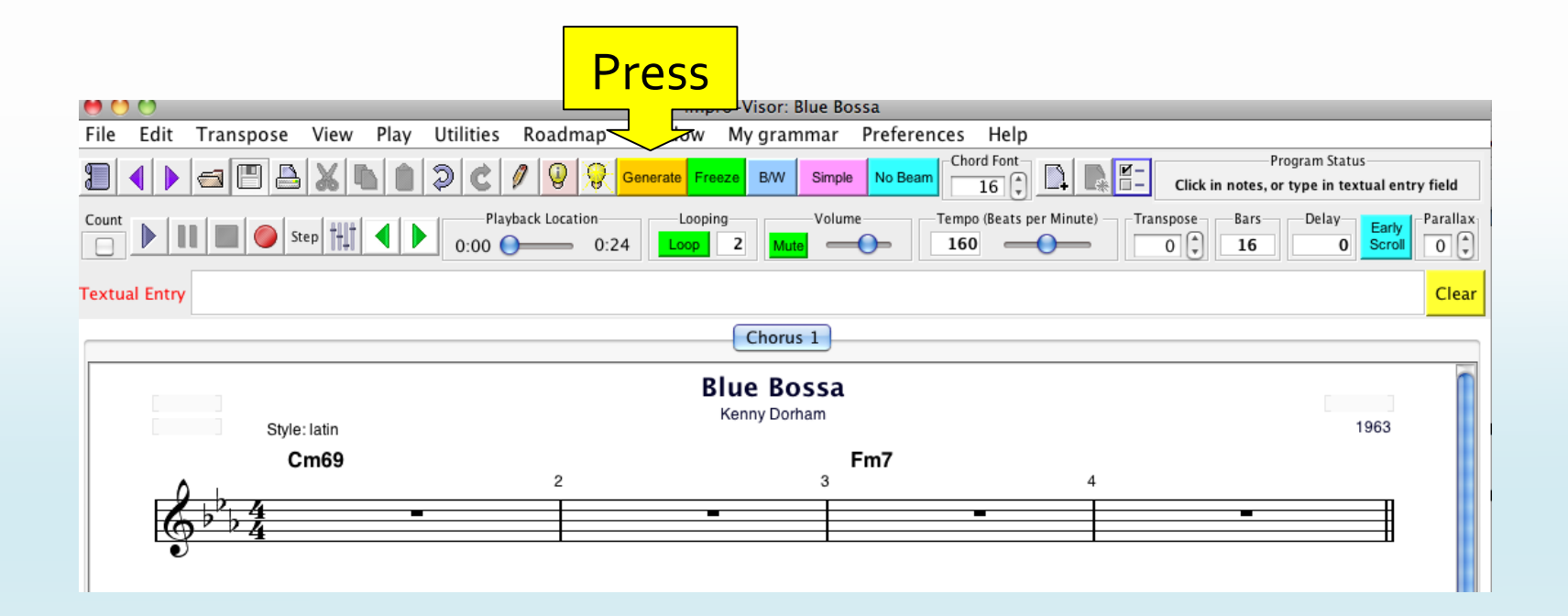

# Chorus of Fours, Dynamically Generated

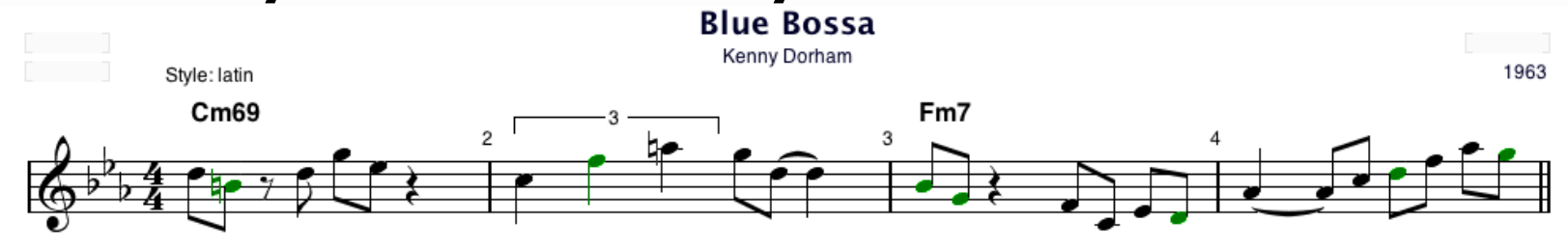

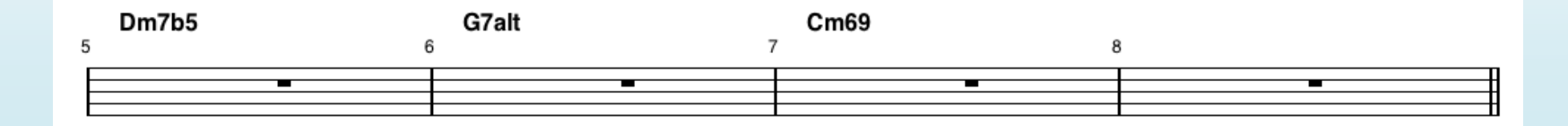

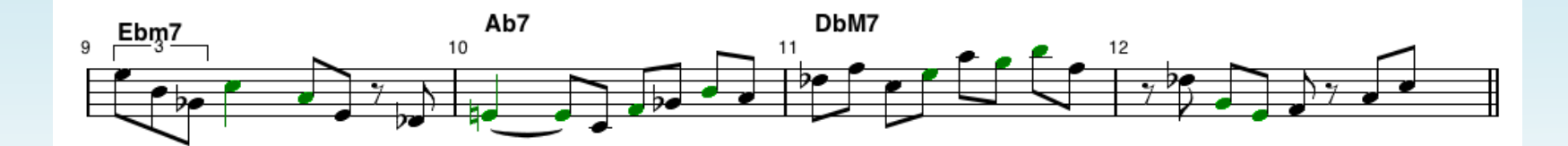

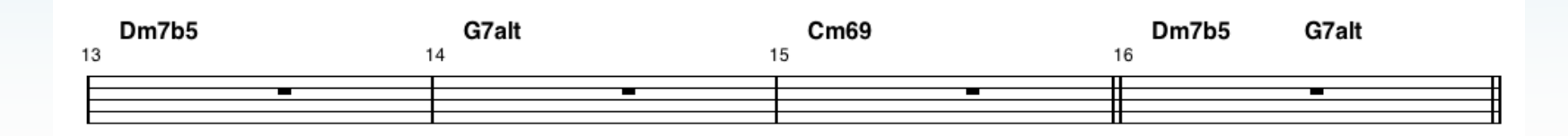

## Forthcoming Improvements

• Fours, Eights, etc. over artist grammars

Removal of occasional hiccup between choruses.

#### Postmortem of Generated Melodies

- Melodies are saved in memory.
- You can access them by pressing undo (z).
- Each undo will go back one chorus.
- See example of 66 generated choruses:

http://www.cs.hmc.edu/~keller/jazz/improvisor/Solos/12BarBlues66Choruses.htm

Eventually memory will run out, indicated by the program slowing down or stuttering.
 In this case, it is best to **restart**.

# Road Maps

- Road maps are Impro-Visor's newest feature.
- Tunes can be automatically analyzed into keys and bricks.
- Bricks are idiomatic chord progressions, such as cadences and turnarounds.
- These help the beginner to intermediate player understand the tune.
- The idea of bricks is from Conrad Cork in the U.K.

# A Tune for Analysis

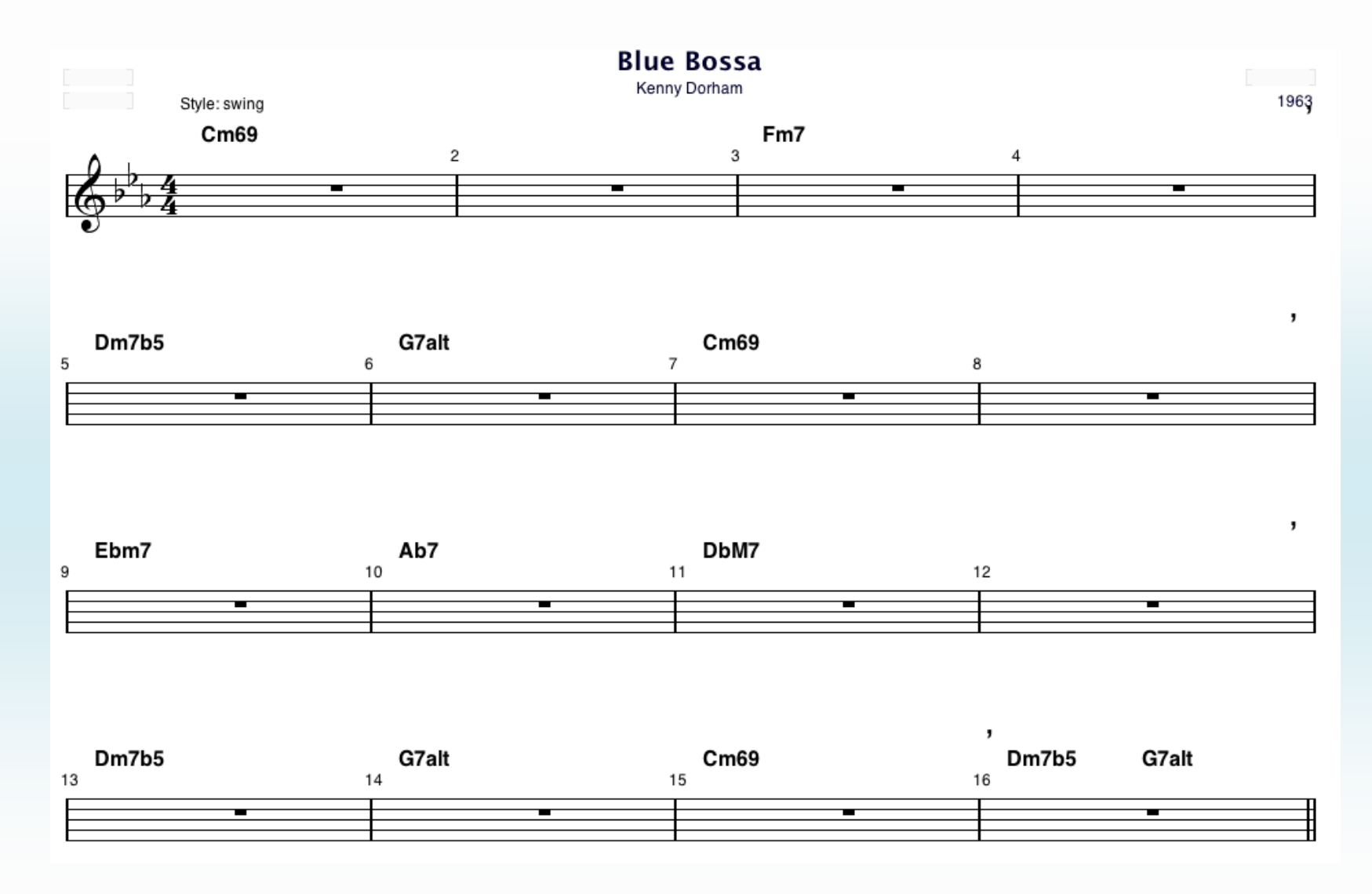

#### Generated Road Map for "Blue Bossa"

|                                                     | Blue Bossa                         |       |               | Join Names<br>(yellow tags) |  |  |  |  |
|-----------------------------------------------------|------------------------------------|-------|---------------|-----------------------------|--|--|--|--|
| Input<br>Chords<br>Inferred<br>Key<br>Brick<br>Name | C Minor<br>On Off Minor IV<br>Cm69 | 1     | Fm7           | Backslider                  |  |  |  |  |
|                                                     | C Minor<br>Sad Cadence             |       |               |                             |  |  |  |  |
|                                                     | Dm7b5                              | G7alt | Cm69          | Cherokee                    |  |  |  |  |
|                                                     | Db Major<br>Straight Cadence       |       |               |                             |  |  |  |  |
|                                                     | Ebm7                               | Ab7   | DbM7          | Downwinder                  |  |  |  |  |
|                                                     | C Minor<br>Sad Cadence             |       |               | C Minor<br>Sad Launcher     |  |  |  |  |
|                                                     | Dm7b5                              | G7alt | Cm69<br>Homer | Dm7b5 G7alt                 |  |  |  |  |

### Using Road Maps for Play-Along

 Because roadmaps nicely decompose a tune, each brick can be practiced separately, allowing concentration on specific progressions.

 Impro-Visor allows one to play individual bricks or contiguous sequences of them.

#### Licks over Bricks

#### • See: http://www.cs.hmc.edu/~keller/jazz/improvisor/licks/

| Name                                   | Chord Progression   |                                          |                     |                                    |  |
|----------------------------------------|---------------------|------------------------------------------|---------------------|------------------------------------|--|
| Cadence + Dropback                     | IIm <sup>7</sup>    | V <sup>7</sup>                           | I                   | VI <sup>7</sup>                    |  |
| Sad Cadence + Dropback                 | IIm <sup>7</sup> b5 | ٧7                                       | Im                  | VIm <sup>7</sup> b5                |  |
| POT (Plain Old Turnaround)             | I                   | VI <sup>7</sup>                          | IIm <sup>7</sup>    | V <sup>7</sup>                     |  |
| Minor POT (Minor Plain Old Turnaround) | Im                  | VI <sup>7</sup>                          | IIm <sup>7</sup> b5 | V <sup>7</sup>                     |  |
| Pullback                               | IIm <sup>7</sup>    | V <sup>7</sup>                           | IIIm <sup>7</sup>   | VI <sup>7</sup>                    |  |
| Ladybird Turnaround                    | I                   | bIII <sup>7</sup>                        | bVI                 | bII <sup>7</sup>                   |  |
| Turnaround to II + Straight Approach   | I IV <sup>7</sup>   | IIIm <sup>7</sup> VI <sup>7</sup>        | IIm <sup>7</sup>    | V <sup>7</sup>                     |  |
| Rainy Approach Turnaround              | IIIm <sup>7</sup>   | bIIIo <sup>7</sup>                       | IIm <sup>7</sup>    | V <sup>7</sup>                     |  |
| Red Clay Turnaround                    | Im                  | bVIIm <sup>7</sup> bIII <sup>7</sup>     | ЬVI                 | IIm <sup>7</sup> b5 V <sup>7</sup> |  |
|                                        |                     | (IIm <sup>7</sup> V <sup>7</sup> of bVI) |                     |                                    |  |

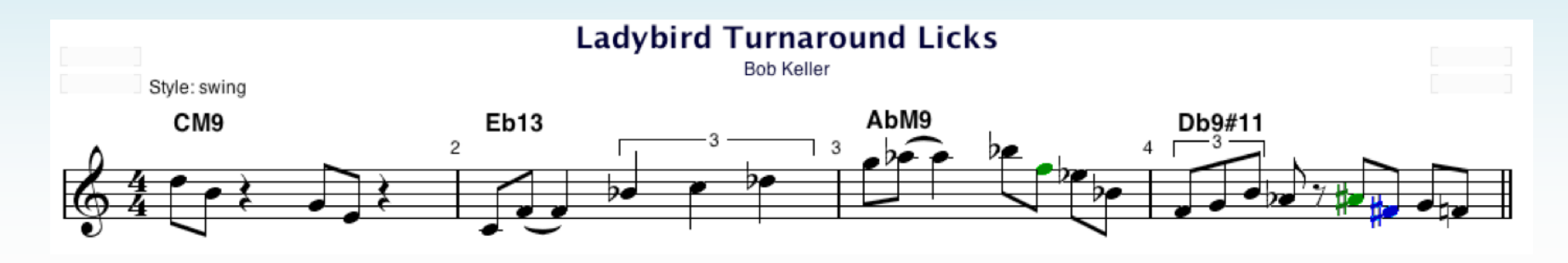

# **Bricks for Composition**

• I have found that thinking in terms of bricks and joins helps me in tune composition.

• For example, the bridge of "Benny's Dream" starts with three **cadences**, separated by **downwinders**.

• Video of "Benny's Dream"

**End of Talk Slides**